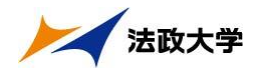

## 3. 修得済み単位数(成績評価)を確認する

法政大学情報ポータル画面のメインメニュー及び,学生メニューから「成績通知書印刷」 を選択すると,春学期の場合は前年度まで,(秋学期の場合は今年度春学期まで)の自身の成 績を確認することができます。

(→成績通知書印刷画面へ)

※「履修申請」メニューから申請状況画面を開いた場合にも、以下の手順で成績通知書を 確認することができます。

【申請状況画面】

| 申請状況                                                                                                    | 況画面                                                                                                    |                                                                       |                                                                 |                                                                                   |                                                                                                |                                   |         |            |    |
|----------------------------------------------------------------------------------------------------|----------------------------------------------------------------------------------------------------|-----------------------------------------------------------------------|-----------------------------------------------------------------|-----------------------------------------------------------------------------------|------------------------------------------------------------------------------------------------|-----------------------------------|---------|------------|----|
| ¢                                                                                                    | 申請                                                                                                    |                                                                       |                                                                 | 🗍 Webシラバス                                                                         | €                                                                                              | 成績通知                              | 書印刷へ    | 改職資格取得     | 导申 |
| 学生情                                                                                                    | 青報                                                                                                    |                                                                       |                                                                 |                                                                                   |                                                                                                | 4                                 |         |            |    |
| 学生証                                                                                                    | I番号                                                                                                    |                                                                       | 00A0000                                                         | 学生氏名                                                                              | テスト 学生<br>(TEST Gakusei)                                                                       | /`                                |         |            |    |
| 学生区                                                                                                    | ≤分                                                                                                    |                                                                       | 学部生                                                             | 所属区分                                                                              | 第一部                                                                                            | 学生状態                              | 悠 通常    | クラス        |    |
| 学部・る                                                                                                    | 研究科                                                                                                    |                                                                       | 情報科学部                                                           | 学科·専攻                                                                             | コンビュータ科学                                                                                       | 料 コース                             |         |            |    |
| 住所·電                                                                                                    | 新電話番号(固定)(携帯) 〒102-0071 東京都千代田区富士見(01-2345-789)(012-3456-7890)                                            |                                                                       |                                                                 |                                                                                   |                                                                                                |                                   |         |            |    |
| ※住所、                                                                                                    | 、電話番号に                                                                                                    | 変更があれば速                                                               | やかに大学で変更手続き                                                     | を行ってください。                                                                         |                                                                                                |                                   |         |            |    |
|                                                                                                    |                                                                                                    |                                                                       |                                                                 |                                                                                   | /                                                                                              |                                   |         |            |    |
| 属修才                                                                                                    | オゴミュンパ吉都                                                                                                  | 1                                                                     |                                                                 |                                                                                   |                                                                                                |                                   |         |            |    |
| 履修才<br>外国語                                                                                                    | オプション情報                                                                                                   | 英語                                                                    |                                                                 |                                                                                   |                                                                                                |                                   |         |            |    |
| 履修才<br>外国語<br>2014年                                                                                                    | オブション情報<br>吾<br>年度 秋学期                                                                                    | 英語 履修申請状況 (前                                                          | 回履修申請の結果「進級                                                     | 見込」となりました。                                                                        | 判定日時: 2014年09月3                                                                                | 0日 11時00分38秒)                     |         |            |    |
| 「履修オ<br>外国語<br>2014年<br>歳線付れ<br>●に力                                                                                                    | オブション情報<br>吾<br>年度 秋学期<br>きテキストに;<br>コーソルを合れ<br>科                                                         | 英語<br>履修申請状況(前<br>カーソルを合わせる<br>かせると、履修エラ・<br>目の操作                     | 回履修申請の結果「進級<br>らと、全文を確認できます。<br>一内容を確認できます。                     | 見込まなりました。                                                                         | 判定日時: 2014年09月3<br>D履修状態                                                                       | 0日 11時00分38秒)                     |         |            |    |
| 履修オ<br>外国語<br>2014年<br>歳線付れ<br>●にカ<br>アイコン                                                                                                    | オブション情報<br>音<br>年度 秋学期<br>きテキストに;<br>コーソルを合れ<br>科<br>ンの種別 (十                                              | 英語<br>履修申請状況(前<br>カーソルを合わせる<br>と、履修エラ・<br>目の操作<br>14日の追加              | 回履修申請の結果「進級<br>らと、全文を確認できます。<br>一内容を確認できます。                     | 見込よなりました。                                                                         | 判定日時: 2014年09月3<br>D)履修状態<br>Jā科目                                                              | 0日 11時00分38秒)<br>回 <i>開修</i> 4日   |         | 育科目        |    |
| 履修オ<br>外国語<br>2014年<br>破線付表<br>りにカ<br>アイコン                                                                                                    | オブション情報<br>要<br>年度 秋学期<br>きテキストにご<br>コーソルを合れ<br>入の種別<br>王<br>彩日                                           | 英語<br>履修申請状況(前<br>カーンルを合わせる<br>とてると、履修エラ・<br>目の操作<br>利目の)8加           | 回履修申請の結果「進級<br>らと、全文を確認できます。<br>一内容を確認できます。<br>一 科目の削除          | 見込となりました。<br>                                                                     | 判定日時: 2014年09月3<br>D.履修状態<br>I積4日                                                              | 0日 11時00分38秒)<br>回 顧修科目           | 2 履修;   | 育科目        |    |
| 履修オ<br>外国語<br>2014年<br>彼線付れ<br>ワイコン<br>尾修利<br>時期                                                                                                    | オブション情報<br>客<br>年度 秋学期<br>ぎテキストに<br>コーソルを合れ<br>入<br>和<br>と<br>の種別<br>日<br>和<br>日<br>和<br>日<br>日<br>日<br>日 | 英語   履修申請状況(前)   カーンルを合わせる   ひせると、履修エラ・   目の操作   )科目の追加   月           | 回履修申請の結果「進級<br>ふと、全文を確認できます。<br>一内容を確認できます。<br>単目の所除<br>火       | 見込」となりました。<br>・<br>科目<br>、<br>本                                                   | 判定日時:2014年09月3<br>D履修状態<br>I積科目<br>木                                                           | 0日 11時00分3時少)                     | (2) 履修; | 斎科目        |    |
| 履修オ<br>外国語<br>2014年<br>破線付ま<br>●にカ<br>アイコン<br>■ 履修利<br>時期                                                                                                    | オブション情報<br>毎<br>年度 秋学期<br>ぎテキストに<br>フーソルを含れ<br>科<br>料目<br>期<br>フーレ                                        | 英語<br>履修申請状況(前<br>カーンルを合わせる<br>いせると、履修エラ・<br>目の操作<br>科目の追加<br>月       | 回履修申請の結果「進級<br>ふと、全文を確認できます。<br>- 内容を確認できます。<br>単目の所除<br>火<br>ア | 見込となりました。<br>科目<br>取<br>取                                                         | 判定日時: 2014年09月3<br>D履修状態<br>J諸科目                                                               | 0日 11時00分3s秒)<br>回 爾修科目<br>金<br>十 | E 履修;   | 麻科目        |    |
| 履修オ<br>外国語<br>2014年<br>彼線付き<br>●にカ<br>アイコン<br>■ 履修利<br>時期                                                                                                    | オブション情報<br>要<br>年度 秋学期<br>きテキストにに<br>コーソルを含れ<br>科<br>期<br>通年<br>春学期                                       | 英語<br>履修申請状況(前<br>カーンルを合わせる<br>いせると、履修エラ・<br>目の操作<br>科目の追加<br>月       | 回顧修申請の結果「進級<br>らと、全文を確認できます。<br>一内容を確認できます。<br>一 料目の剤除<br>火     |                                                                                   | 判定日時: 2014年09月3<br>D履修状態<br>I積科目<br>本                                                          | 0日 11時00分35秒)<br>回 爾修科目<br>金<br>一 |         | 麻科目        |    |
| 履修オ<br>2014年<br>2014年<br>2015年<br>2015年<br>2015<br>2015<br>2015<br>2015<br>2015<br>2015<br>2015<br>2015<br>2015<br>2015<br>2015 | オブション情報<br>客<br>年度 秋学期<br>きテキストにご<br>いつ 役別 (<br>和<br>期<br>通学期<br>春学期前後半                                   | 英語<br>属修申請状況(前<br>カーンルを合わせる<br>ひせると、属修エラ・<br>目の操作<br>利目の)動加<br>月<br>一 | 回履修申請の結果「進級<br>と、全文を確認できます。<br>一内容を確認できます。<br>一科目の別除<br>火       | 見込」となりました。<br>料目<br>・<br>・<br>・<br>・<br>・<br>・<br>・<br>・<br>・<br>・<br>・<br>・<br>・ | 判定日時: 2014年09月3<br>D.履修状態<br>I語科目<br>本<br>(1)<br>(1)<br>(1)<br>(1)<br>(1)<br>(1)<br>(1)<br>(1) | 0日 11時00分35秒)<br>② 履修料目<br>金<br>  |         | <u>麻料日</u> |    |

右上の「成績通知書印刷へ」を選択すると、成績通知書印刷画面に移ります。

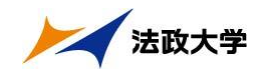

## 【成績通知書印刷画面】

| 法政大学<br>HOSE University | ログイン日時:2015年02月23日 11時34分59秒 テスト 学生(学生) |
|-------------------------|-----------------------------------------|
| 成績通知書印刷印刷指示画面           | (ASD013PPR01) 2 へルプ                     |
| ▶印刷指示画面                 |                                         |
| 「成績通知書                  |                                         |
| 成績通知書(PDF)を印刷します。       |                                         |
|                         | 「成績通知書出力」                               |
|                         |                                         |
|                         |                                         |

右下にある「成績通知書出力」を選択し、「成績通知書」を印刷のうえ必ず保管してください。

- ※注1:「申請状況画面」から移った場合は、右下「戻る」ボタン選択することで、「履修登録申請」画面に戻ることができます。
- ※注2:「成績通知書出力」ボタンは、2度押し防止のため1度押すと無効化されます。も う一度印刷したい場合は、再度メニューから成績通知書印刷を選びなおしてくだ さい(2度押しを行うと、エラーが発生する場合があります)。